# ICON MICROPROCESSOR KNEE QUICK SETUP GUIDE

NOTICE: The battery is shipped with a partial-charge (up to 30%). We recommend charging it to 100% before use.

# **PRE-INSTALLATION CHECKLIST**

### ENGLISH

The Icon Microprocessor Knee is fully assembled and undergoes electronic testing verification before it is shipped.

### WHAT'S IN THE BOX:

#### HARDWARE :

#### INSTRUCTION MANUALS:

- Icon Microprocessor Knee
- Battery Charger w/ Adapter
- Icon Microprocessor Knee Quick Setup Guide
- Icon Microprocessor Knee Technical Instructions
- Icon Microprocessor Knee User Manual
- Stride Studio App Instructions

# STRIDE STUDIO APP SETUP

Note: It is strongly recommended that you set up the app and verify Icon knee function prior to your patient's appointment.

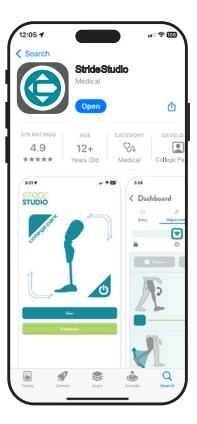

### 1. Download Stride Studio app

College Park's Stride Studio App is available for both iOS & Android devices. Download Stride Studio from Apple App Store or Google Play Store.

Minimum Operating Systems:

- Apple iOS 15
- Android Version 8 (Oreo)

# Select Stride Studio icon on the device to launch the app.

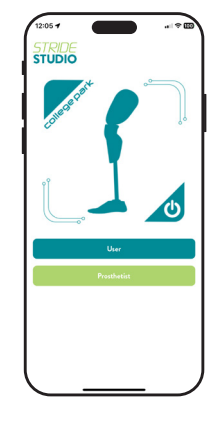

# 2. Landing Screen

The landing screen allows you to select whether you are the user or prosthetist

Select "Prosthetist" and you will be taken to the Prosthetist Login Screen.

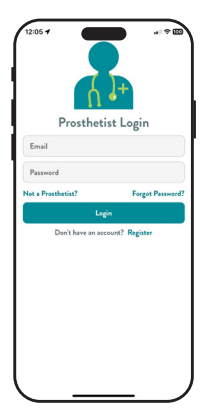

# 3. Prosthetist Login

When using the app for the first time, clinicians must register for an account. Select "Register"

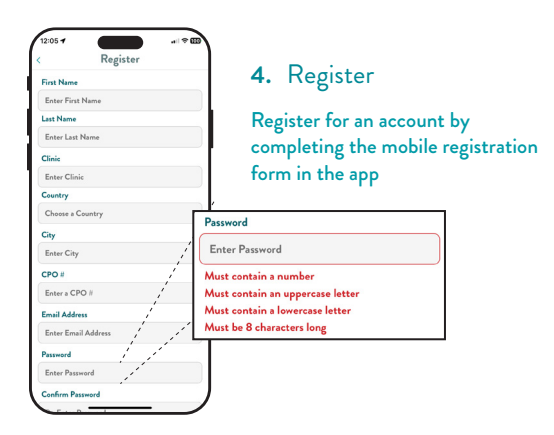

# ICON KNEE SETUP

5. Power on the Icon knee

Press and hold the power button for 3 seconds to turn on the Icon.

# 6. Charge the Icon Knee Battery

The battery is shipped with a partial-charge (up to 30%). We recommend charging the battery to 100% before use.

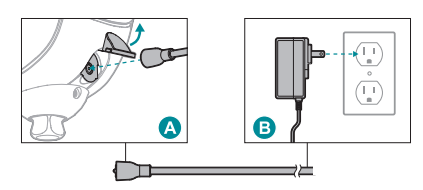

Only charge the knee on a flat, level surface and in a cool, dry location away from sources of heat and moisture. Plug the wall adapter into the main AC supply (3)

To connect the magnetic connector to the back of the knee, open the dust cover and insert the magnetic connector  $\textcircled{\textbf{A}}$ .

The LED will indicate the state of the charge and the knee will automatically begin charging.

# PAIR DEVICE

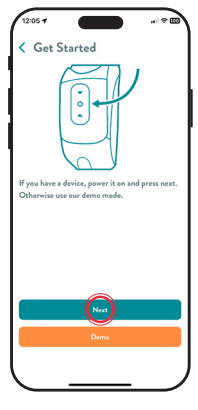

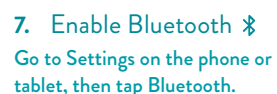

8. Log into Stride Studio app

Launch the Stride Studio app and log in. The app will prompt you to allow it access to Bluetooth. You must grant it access. You will land on the "Get Started" screen. Select "Next" to pair the lcon knee.

"Demo" mode allows you to view the settings without pairing to a knee.

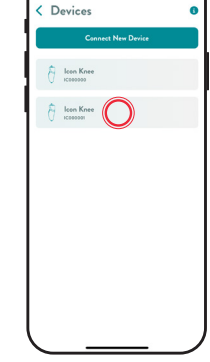

12:05 7

### 9. Begin Bluetooth Pairing

The knee must be paired to the Stride Studio app when it is used for the first time. Locate the serial number of the knee in the app and select it.

Note: The knee will be identified by the Serial Number, which is located inside of the frame, on the right side.

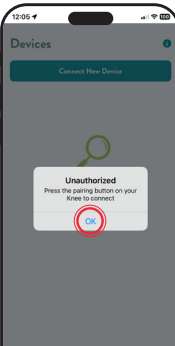

#### The app will prompt you to press the pairing (power) button on the back of the knee.

Note: Phone or tablet must be closer than 33 feet (10 meters) of the lcon knee. At this time, the LED turns blue. Press the power button for 1 second and the app will request to be paired with your device. **10.** If this is your first time setting up an Icon knee, the app will play a mandatory training video.

This is a brief overview of the physical setup and programming of the knee. It is also accessible later through College Park Campus.

Note: This video will only play the first time the prosthetist sets up a knee.

#### **11.** Congratulations!

The Icon knee is ready for patient fitting. Remember to charge the battery fully before delivering the prosthesis.

# ICON MICROPROCESSOR KNEE KURZANLEITUNG ZUR EINRICHTUNG

ANMERKUNG: Der Akku wird mit einer Teilladung (bis zu 30 %) geliefert. Wir empfehlen, es vor dem Gebrauch zu 100 % aufzuladen.

# **CHECKLISTE VOR DER INSTALLATION**

Das Icon Microprocessor Knee ist vollständig montiert und wird vor dem Versand elektronisch getestet.

#### WAS BEFINDET SICH IN DER SCHACHTEL:

#### HARDWARE :

#### BEDIENUNGSANLEITUNGEN:

- Icon Microprocessor Knee
- Akku-Ladegerät mit Adapter
- Icon Microprocessor Knee Kurzanleitung zur Einrichtung
- Icon Microprocessor Knee Technische Anleitung
- □ Icon Microprocessor Knee Benutzerhandbuch
- Stride Studio App Anleitung

# STRIDE STUDIO APP EINRICHTUNG

Anmerkung: Es wird dringend empfohlen, die App einzurichten und die Funktion des Icon Knee vor dem Termin mit Ihrem Patienten zu überprüfen.

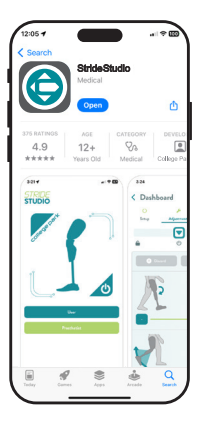

### 1. Stride Studio App herunterladen

Die Stride Studio App von College Park ist sowohl für iOS- als auch für Android-Geräte verfügbar. Laden Sie Stride Studio aus dem Apple App Store oder dem Google Play Store herunter.

Minimale Betriebssysteme:

- Apple iOS 15
- Android Version 8 (Oreo)

Wählen Sie das Stride Studio Symbol auf dem Gerät, um die App zu starten.

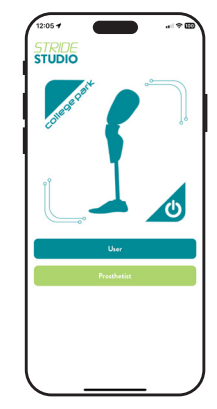

## 2. Startbildschirm

DEUTSCH

Auf dem Startbildschirm können Sie auswählen, ob`Sie der Benutzer oder der Prothetiker`sind.

Wählen Sie "Prothetiker" und Sie werden zum Login-Bildschirm für Prothetiker weitergeleitet.

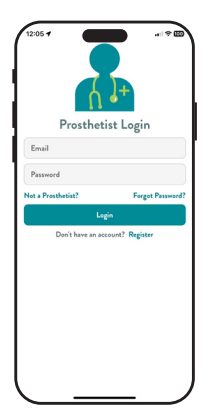

# 3. Anmeldung für Prothetiker

Wenn Sie die App zum ersten Mal verwenden, müssen Sie sich für ein Konto registrieren. Wählen Sie "Registrieren".

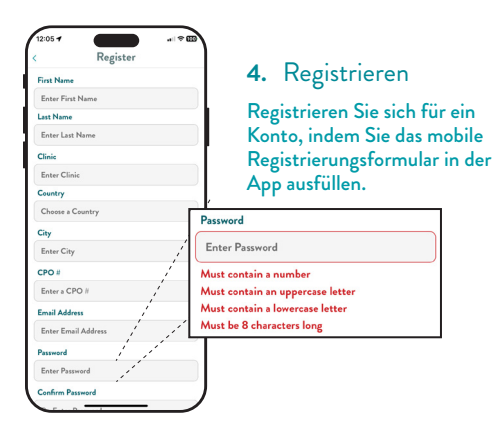

# ICON KNEE EINRICHTEN

5. Schalten Sie das Icon Knee ein

Halten Sie die Einschalttaste 3 Sekunden lang gedrückt, um das Icon einzuschalten.

# 6. Laden Sie den Icon Knee Akku auf

Der Akku wird mit einer Teilladung (bis zu 30`%) geliefert. Wir empfehlen, den Akku vor dem Gebrauch zu 100`% aufzuladen.

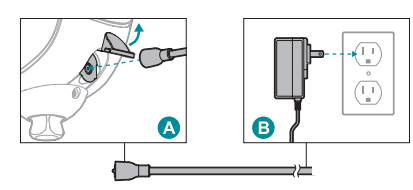

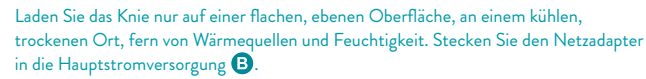

Um den Magnetstecker mit der Rückseite des Knies zu verbinden, öffnen Sie die Staubabdeckung und fügen Sie den Magnetstecker ein **A**.

Die LED zeigt den Ladezustand an und das Knie beginnt automatisch zu laden.

# GERÄTEKOPPLUNG

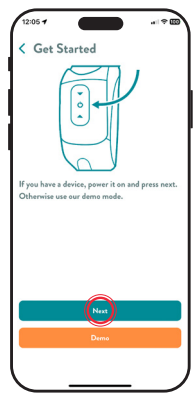

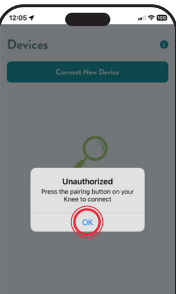

- 7. Aktivieren Sie Bluetooth **\*** Gehen Sie auf dem Telefon oder Tablet zu Einstellungen und tippen Sie dann auf Bluetooth.
- 8. Bei der Stride Studio-App einloggen

Starten Sie die Stride Studio-App und loggen Sie sich ein. Die App wird Sie auffordern, ihr den Zugriff auf Bluetooth zu erlauben. Sie müssen ihr den Zugriff gewähren. Sie landen auf dem Bildschirm "Erste Schritte". Wählen Sie "Weiter", um das Icon Knee zu koppeln.

Im "**Demo**"-Modus können Sie die Einstellungen ansehen, ohne ein Knie zu koppeln.

#### Die App fordert Sie auf, die Kopplungstaste (Power) auf der Rückseite des Knies zu drücken.

Anmerkung: Das Telefon oder Tablet darf sich nicht weiter als 10<sup>°</sup>Meter (33 Fuβ) vom Icon Knee entfernt`befinden.

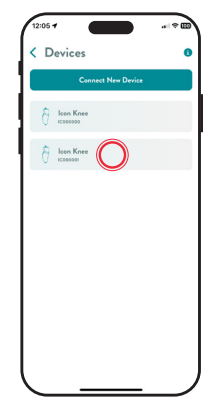

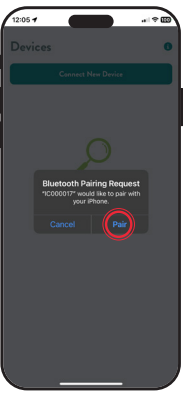

# 9. Beginnen Sie die Bluetooth Kopplung

Das Knie muss mit der Stride Studio App gekoppelt werden, wenn es zum ersten Mal verwendet wird. Suchen Sie die Seriennummer des Knies in der App und wählen Sie sie aus.

Anmerkung: Das Knie wird durch die Seriennummer identifiziert, die sich im Inneren des Rahmens auf der rechten Seite befindet.

Zu diesem Zeitpunkt leuchtet die LED blau. Drücken Sie die Ein-/ Aus-Taste für 1 Sekunde und die App fordert, mit Ihrem Gerät gekoppelt zu werden. **10.** Wenn Sie zum ersten Mal ein Icon Knee einrichten, spielt die App ein obligatorisches Trainingsvideo ab.

Es gibt einen kurzen Überblick über die physische Einrichtung und Programmierung des Knies. Es ist auch später über College Park Campus zugänglich.

Anmerkung: Dieses Video wird nur abgespielt, wenn der Prothetiker zum ersten Mal ein Knie einrichtet.

### 11. Herzlichen Glückwunsch!

Das Icon Knee ist bereit für die Anpassung an den Patienten. Denken Sie daran, den Akku vollständig aufzuladen, bevor Sie die Prothese abgeben.

# GUÍA DE CONFIGURACIÓN RÁPIDA DE LA RODILLA CON MICROPROCESADOR ICON

AVISO: La batería se envía con una carga parcial (hasta un 30%). Recomendamos cargar la batería al 100 % antes de su uso.

# LISTA DE VERIFICACIÓN PREVIA A LA INSTALACIÓN

**ESPAÑOL** 

La rodilla con microprocesador lcon está completamente ensamblada y se somete a una verificación de prueba electrónica antes de su envío.

# ¿QUÉ HAY EN LA CAJA?

#### HARDWARE :

#### MANUALES DE INSTRUCCIONES:

- Rodilla con microprocesador Icon
- Cargador de batería con adaptador

- Guía de configuración rápida de la rodilla con microprocesador Icon
- Instrucciones técnicas de la rodilla con microprocesador Icon
- Manual del usuario de la rodilla con microprocesador Icon
- Instrucciones de la aplicación Stride Studio

# CONFIGURACIÓN DE LA APLICACIÓN STRIDE STUDIO

Nota: Recomendamos especialmente que configure la aplicación y verifique el funcionamiento de la rodilla lcon antes de la visita de su paciente.

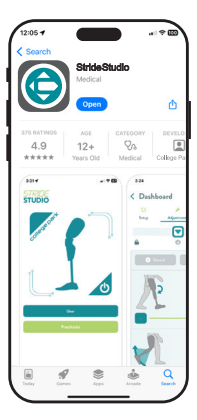

#### 1. Descargar la aplicación Stride Studio

La aplicación Stride Studio de College Park está disponible para dispositivos iOS y Android. Descargue Stride Studio desde Apple App Store o Google Play Store.

Sistemas operativos mínimos requeridos:

- Apple iOS 15
- Android versión 8 (Oreo)

#### Seleccione el icono de Stride Studio en el dispositivo para iniciar la aplicación.

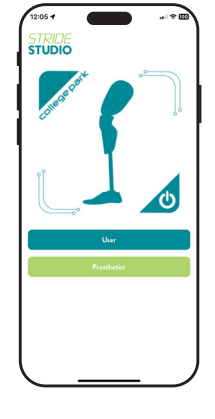

# 2. Pantalla de aterrizaje

La pantalla de aterrizaje le permite seleccionar si es usuario u ortopedista

Seleccione "Ortopedista" y será dirigido a la pantalla de inicio de sesión de ortopedistas.

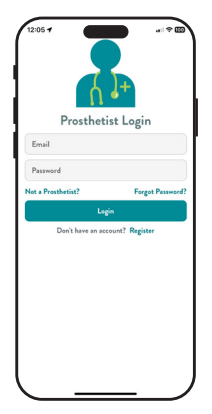

# 3. Inicio de sesión de ortopedistas

Al utilizar la aplicación por primera vez, los médicos deben registrarse para obtener una cuenta. Seleccione "Registrarse"

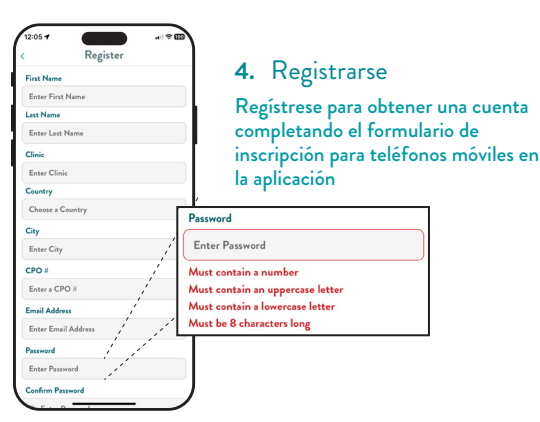

# **CONFIGURACIÓN DE LA RODILLA ICON**

5. Encendido de la rodilla Icon

Mantenga presionado el botón de encendido durante 3 segundos para encender la rodilla Icon.

# 6. Carga de la batería de la rodilla Icon

La batería se envía con una carga parcial (hasta un 30%). Recomendamos cargar la batería al 100% antes de su uso.

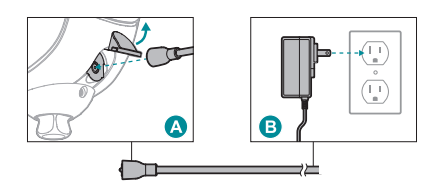

Cargue la rodilla únicamente sobre una superficie plana y nivelada, y en un lugar fresco y seco, lejos de fuentes de calor y humedad. Enchufe el adaptador de pared al suministro de CA principal **B** 

Para conectar el conector magnético a la parte posterior de la rodilla, abra la cubierta antipolvo e inserte el conector magnético 🔕.

El LED indicará el estado de carga y la rodilla comenzará a cargarse`automáticamente.

# **EMPAREJAMIENTO DEL DISPOSITIVO**

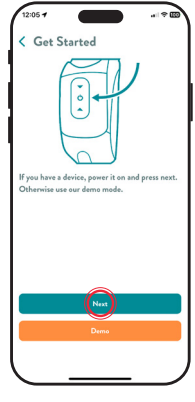

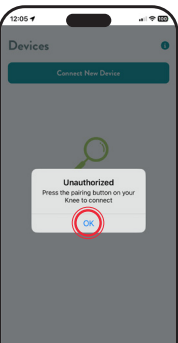

7. Activar Bluetooth \$

Vaya a Configuración en su teléfono o tablet; luego, presione el ícono de Bluetooth.

8. Iniciar sesión en la aplicación Stride Studio

Inicie la aplicación Stride Studio e inicie sesión. La aplicación le pedirá que le permita acceder a Bluetooth. Usted deberá permitirle el acceso. Aterrizará en la pantalla "Comenzar". Seleccione "Siguiente" para emparejar la rodilla Icon.

El modo "Demostración" permite ver la configuración sin emparejar la aplicación con una rodilla.

#### La aplicación le pedirá que presione el botón de emparejamiento (encendido) en la parte posterior de la rodilla.

Nota: El teléfono o la tablet deberán estar a menos de 33 pies (10 metros) de la rodilla Icon.

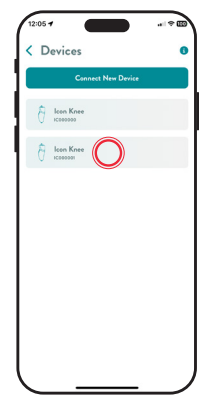

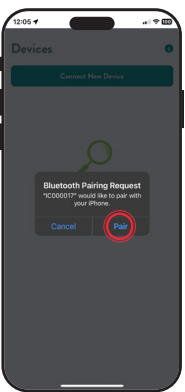

### 9. Comenzar el emparejamiento con Bluetooth

Se debe emparejar la rodilla con la aplicación Stride Studio cuando se la utiliza por primera vez. Ubique el número de serie de la rodilla en la aplicación y selecciónelo.

Nota: La rodilla será identificada por su Número de serie, el cual se encuentra en el interior del marco, del lado derecho.

En ese momento, el LED se mostrará azul. Presione el botón de encendido durante 1 segundo y la aplicación buscará emparejarse con su dispositivo.

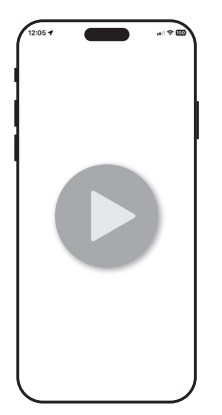

**10.** Si esta es la primera vez que configura una rodilla lcon, la aplicación reproducirá un video de entrenamiento obligatorio.

Este es un breve resumen de la configuración física y la programación de la rodilla. También es accesible después a través de College Park Campus.

Nota: Este video solo se reproducirá la primera vez que el ortopedista configure la rodilla.

### **11.** ¡Felicitaciones!

La rodilla Icon está lista para colocársela al paciente. Recuerde cargar la batería por completo antes de entregar la prótesis.

# GUIDE D'INSTALLATION RAPIDE DU GENOU À MICROPROCESSEUR ICON

REMARQUE : la batterie est expédiée partiellement chargée (30 % maximum). Nous recommandons de la charger à 100 % avant de l'utiliser.

# LISTE DE CONTRÔLE PRÉALABLE À LA MISE EN PLACE

FRANÇAIS

Le genou à microprocesseur lcon est entièrement assemblé et fait l'objet de tests électroniques avant son expédition.

## **CONTENU DE LA BOÎTE :**

#### MATÉRIEL :

- Genou à microprocesseur Icon
- Chargeur de batterie avec adaptateur
- Guide d'installation rapide du genou à microprocesseur Icon
- Instructions techniques du genou à microprocesseur Icon
- Manuel d'utilisation du genou à microprocesseur Icon
- □ Instructions relatives à l'application Stride Studio

# **CONFIGURATION DE L'APPLICATION STRIDE STUDIO**

Remarque : il est vivement recommandé de configurer l'application et de vérifier le fonctionnement du genou lcon avant le rendez-vous avec votre patient.

MANUELS D'INSTRUCTIONS -

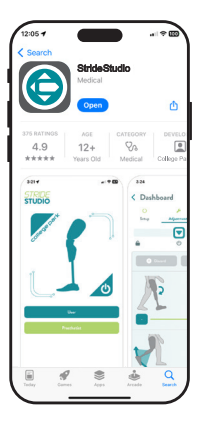

### 1. Téléchargez l'application Stride Studio

L'application Stride Studio de College Park est disponible pour les dispositifs iOS et Android. Téléchargez Stride Studio sur l'App Store d'Apple ou sur Google Play Store.

Version minimale du système`d'exploitation :

- Apple iOS 15
- Android version 8 (Oreo)

Sélectionnez l'icône Stride Studio sur le dispositif pour lancer l'application.

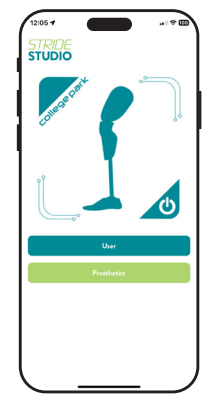

# 2. Écran d'accueil

L'écran d'accueil vous permet de choisir si vous êtes l'utilisateur ou le prothésiste.

Sélectionnez « Prothesist » (Prothésiste). L'écran de connexion en tant que prothésiste s'affiche.

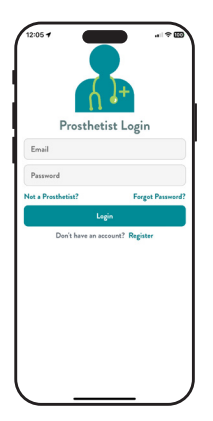

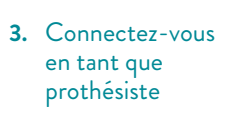

Lorsqu'ils utilisent l'application pour la première fois, les cliniciens doivent créer un compte. Sélectionnez « Register » (Créer un compte).

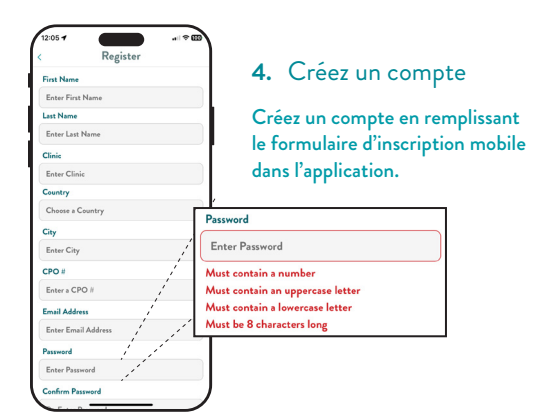

# **CONFIGURATION DU GENOU ICON**

## 5. Mettez le genou lcon sous tension

Appuyez sur le bouton d'alimentation et maintenez-le enfoncé pendant 3 secondes pour mettre le genou lcon sous tension.

# 6. Rechargez la batterie du genou Icon

La batterie est expédiée partiellement chargée (30 % maximum). Nous recommandons de charger la batterie à 100 % avant de l'utiliser.

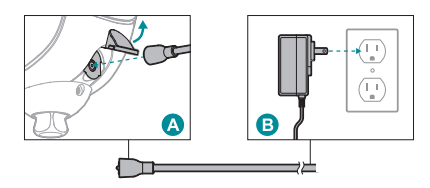

Rechargez uniquement le genou sur une surface plate et plane, dans un environnement frais et sec, loin de toute source de chaleur et d'humidité. Branchez l'adaptateur à une prise secteur <sup>(B)</sup>

Pour brancher le connecteur magnétique à l'arrière du genou, ouvrez le capot antipoussière et insérez le connecteur magnétique **(A**).

L'indicateur DEL indiquera l'état de charge et le genou commencera automatiquement à se charger.

# **APPAIRAGE DU DISPOSITIF**

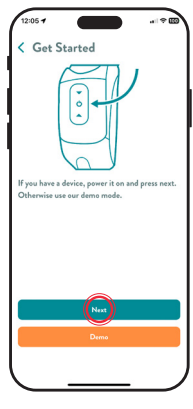

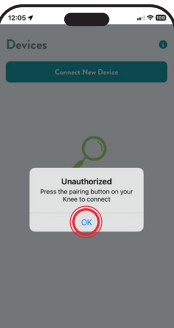

7. Activez le Bluetooth \* Accédez aux paramètres de votre téléphone ou tablette, puis appuyez sur Bluetooth.

8. Connectez-vous à l'application Stride Studio

Lancez l'application Stride Studio et connectez-vous. L'application vous demandera de l'autoriser à accéder au Bluetooth. Vous devez lui accorder l'accès. L'écran Get Started (Démarrer) s'affiche. Sélectionnez Next (Suivant) pour appairer le genou Icon.

Le mode Demo (Démo) vous permet d'afficher les réglages sans appairer de genou.

#### L'application vous invitera à appuyer sur le bouton d'appairage (alimentation) à l'arrière du genou.

Remarque : le téléphone ou la tablette doit se trouver à moins de 10 mètres du genou Icon.

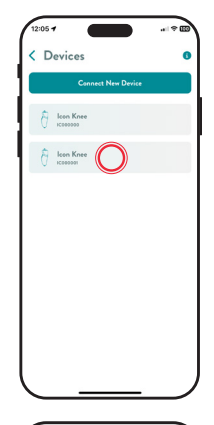

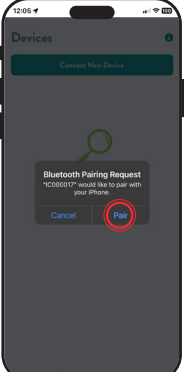

### 9. Lancez l'appairage Bluetooth

Le genou doit être appairé à l'application Stride Studio lors de la première utilisation. Recherchez le numéro de série du genou dans l'application et sélectionnez-le.

Remarque : le genou sera identifié par son numéro de série, qui se trouve à l'intérieur du cadre, sur le côté droit.

L'indicateur DEL devient bleu. Appuyez sur le bouton d'alimentation pendant 1 seconde. L'application demandera à être appairée à votre dispositif.

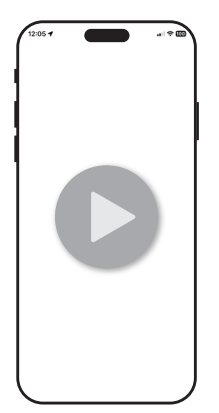

### 10. Si vous configurez un genou lcon pour la première fois, l'application affichera une vidéo de formation obligatoire.

Il s'agit d'un bref aperçu de la configuration physique et de la programmation du genou. Vous pourrez également y accéder prochainement via le College Park Campus.

Remarque : cette vidéo s'affiche seulement à la première configuration d'un genou par le prothésiste.

### 11. Félicitations !

Le genou lcon est prêt à être posé sur le patient. Pensez à charger complètement la batterie avant d'installer la prothèse.

# 

1136 QS IC 240105

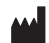

COLLEGE PARK INDUSTRIES, INC 27955 College Park Dr. Warren, MI 48088 États-Unis

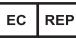

EMERGO EUROPE Westervoortsedijk 60, 6827 AT Arnhem, Pays-Bas

Sponsor australien. EMERGO AUSTRALIA Level 20, Tower II, Darling Park, 201 Sussex Street, Sydney, NSW 2000 Australie

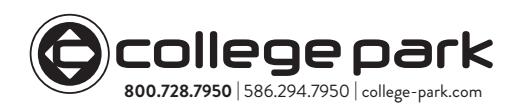

MEDENVOY SWITZERLAND Gotthardstrasse 28, 6302 Zoug, Suisse

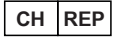

#### FABRIOUÉ AUX ÉTATS-UNIS

©2024 College Park Industries, Inc. Tous droits réservés.